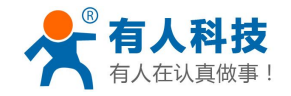

Ver2.0

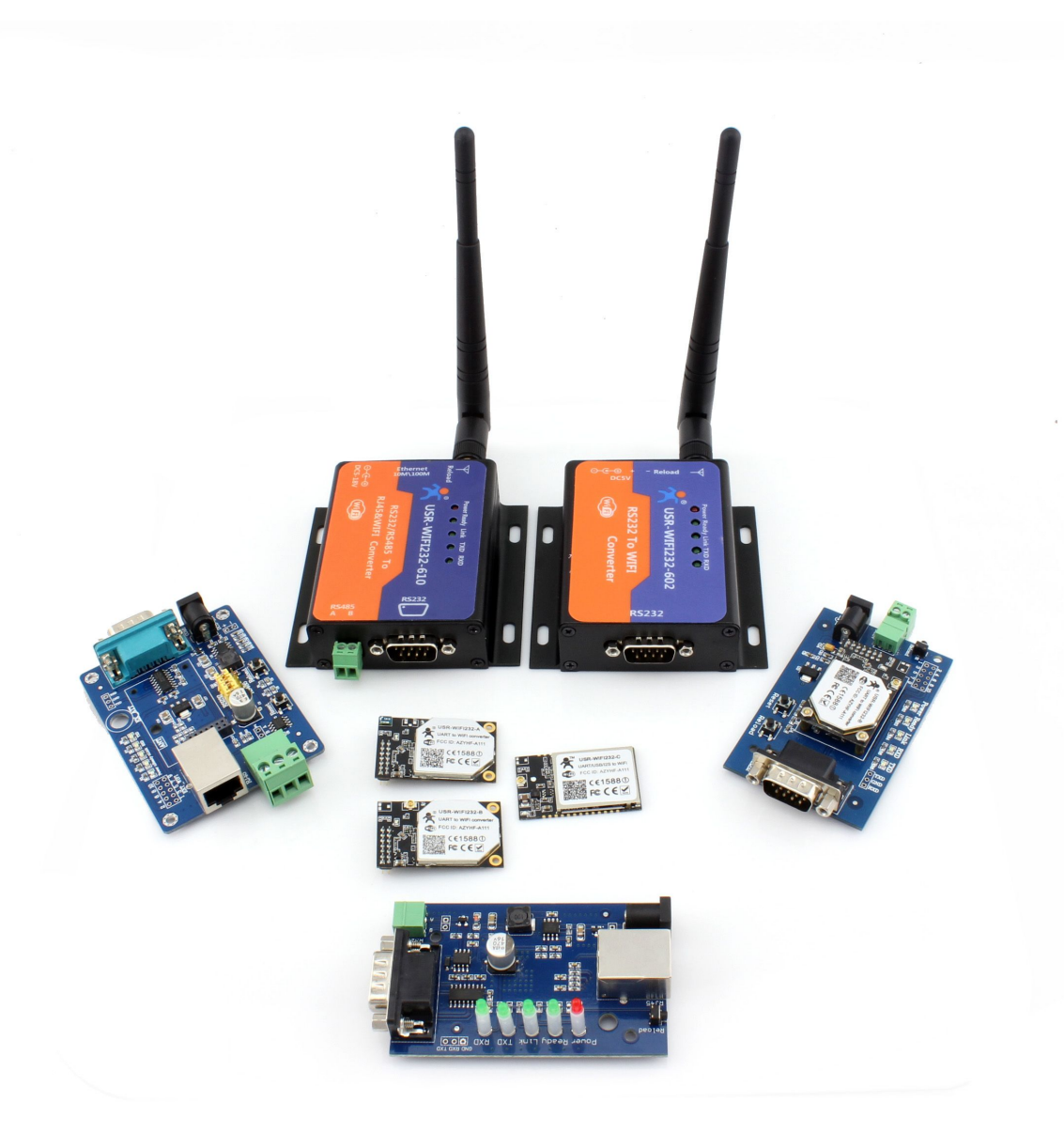

This document for all WIFI high performance series products, as a Quick Beginning, we recommend that users to read the manual and follow the instructions to operate, So you will have a good understanding of this product, the user can also choose your interested chapters read as needed for specific details and instructions, please refer to the detailed manuals and application notes or website quiz.

This document applies to USR-WIFI232-A/B/C/D and their derivative products, such as USR-WIFI232-602/604/610.

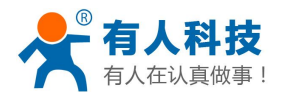

### 1. Initial test

To do this initial test, one aim for have better understanding for your module, another to test if the module work normal or not.

Notice: PC should be disable other network cards, only leave one WIF network cards. Below PC COM port is COM 3, when you test it, you should know your PC COM ports. How to check your PC COM port: "My computer -> properties -> device manager -> port"

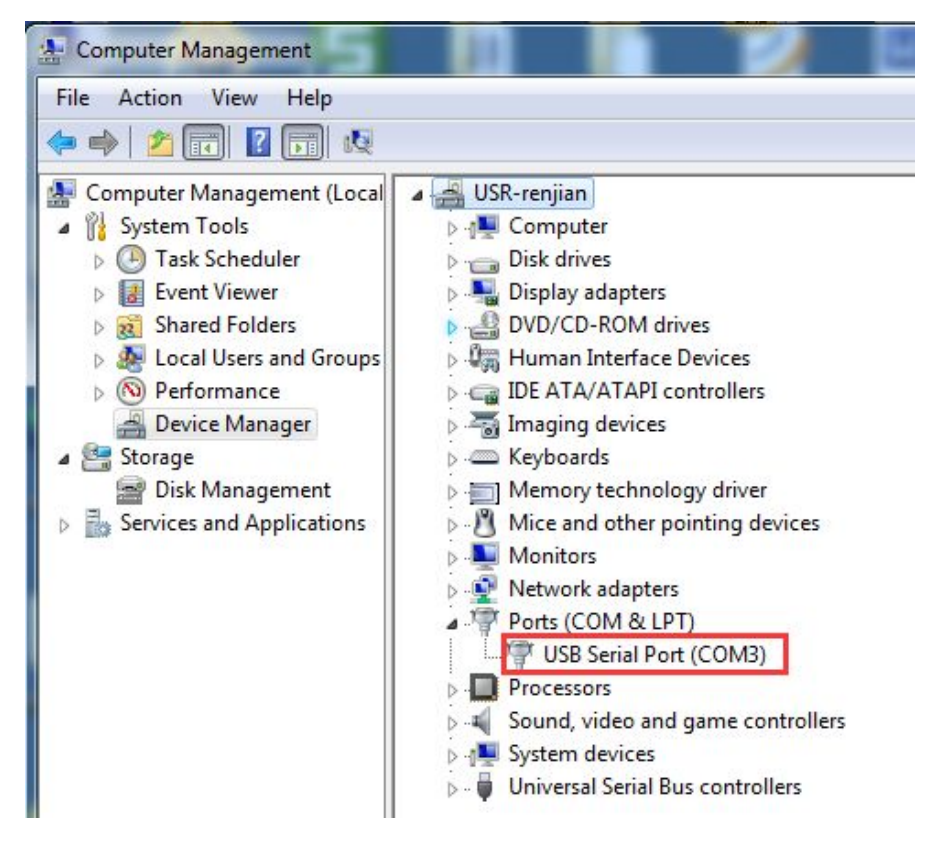

### 1.1. Hardware connect

In order to test module serial port to WIFI data communication, module serial port should be connect with PC serial ports, WIFI network also should be establish communication. You also can use USB to RS232 cable to connect PC.

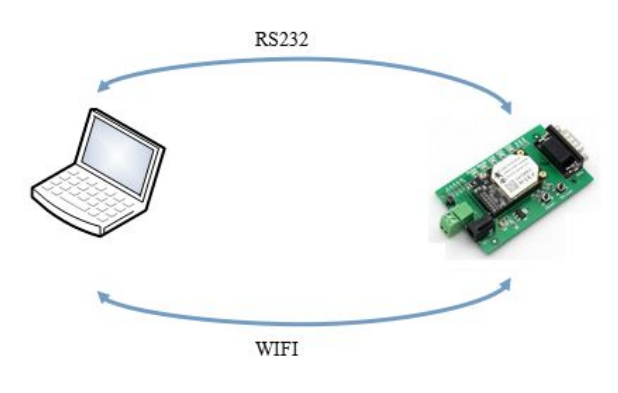

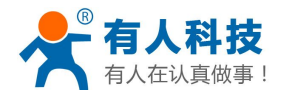

As for serial ports connect, module pin is 3.3v TTL level, it can't connect with PC directly, user should use TTL to RS232 cable, we also suggest user to buy test kits, here USR-WIFI232-B as an example.

After hardware connection, power on the module, waiting for 3-6s, Ready light on, that's mean system completely started, we can go into next step.

### 1.2. Network connection

Please find this icon on your PC.Search network, as below picture, USR-WIFI232-T is default network name (SSID)

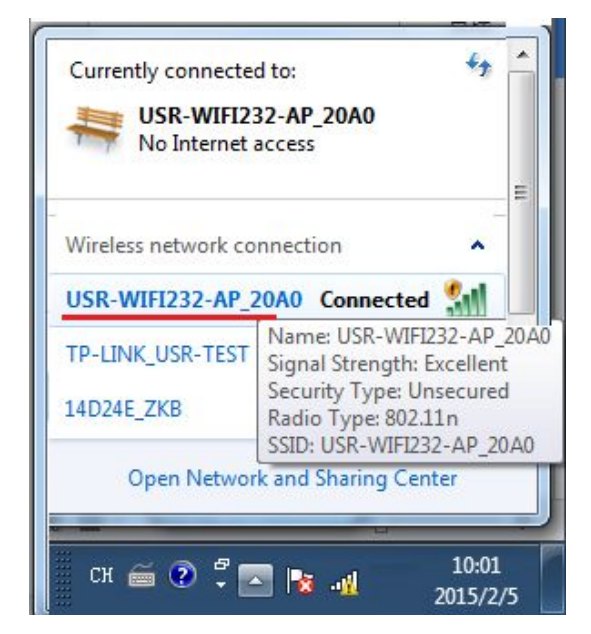

Join into network, select Automatically obtain an IP address, WIFI module support DHCP server and default as open.

| General                                                                                                    |                                                                               | Network Connection Details:                                                                                                    |                                                                                                    |   |
|----------------------------------------------------------------------------------------------------|-------------------------------------------------------------------------------|----------------------------------------------------------------------------------------------------|----------------------------------------------------------------------------------------------------|---|
| Connection                                                                                                    |                                                                               | Property                                                                                                    | Value                                                                                                    |   |
| IPv4 Connectivity:<br>IPv6 Connectivity:<br>Media State:<br>SSID:<br>Duration:<br>Speed:<br>Signal Quality:<br>Details<br>Activity | No Internet access<br>Enabled<br>USR-WIFI232-AP_20A0<br>00:06:45<br>72.2 Mbps | Connection-specific DN<br>Description<br>Physical Address<br>DHCP Enabled<br>IPv4 Address<br>IPv4 Subnet Mask<br>Lease Obtained<br>Lease Expires<br>IPv4 Default Gateways<br>IPv4 DHCP Server<br>IPv4 DNS Server<br>IPv4 WINS Server<br>IPv4 WINS Server<br>NetBIOS over Topip En | USR-WIFI232-AP_20A0<br>Qualcomm Atheros AR9485 Wireless<br>48-5A-B6-7C-77-4B<br>Yes<br>10.10.100.100<br>255.255.255.0<br>2015年2月5日 10:01:04<br>2015年2月6日 10:01:04<br>192.168.1.115<br>10.10.100.254<br>10.10.100.254<br>Yes |   |
| Bytes: 8,492                                                                                                    | 11,620                                                                        | Link-local IPv6 Address<br>IPv6 Default Gateway                                                                                                    | fe80::6170:989d:bfb1:f327%12                                                                                                    | , |
| Properties Disable                                                                                                    | Diagnose                                                                      |                                                                                                    | Close                                                                                                    |   |

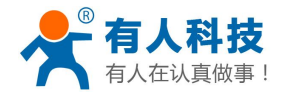

Now module Link light on

### 1.3. Related test software

USR-WIFI232-Setup-AT command setup software

http://www.usr.so/Download/31.html

V-COM software

http://www.usr.so/Download/31.html

TCP232-TEST ssoftware

http://www.usr.so/Download/121.html

### 1.4. Data send/receive test

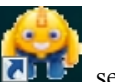

Open USR-TCP232-Test. exe software select COM 3, baud rate 57600, select open serial ports

Net setting, set as TCP client, server IP as 10.10.100.254, this is module default IP address, server port number 8899, this port for TCP listen port, detail see picture as below:

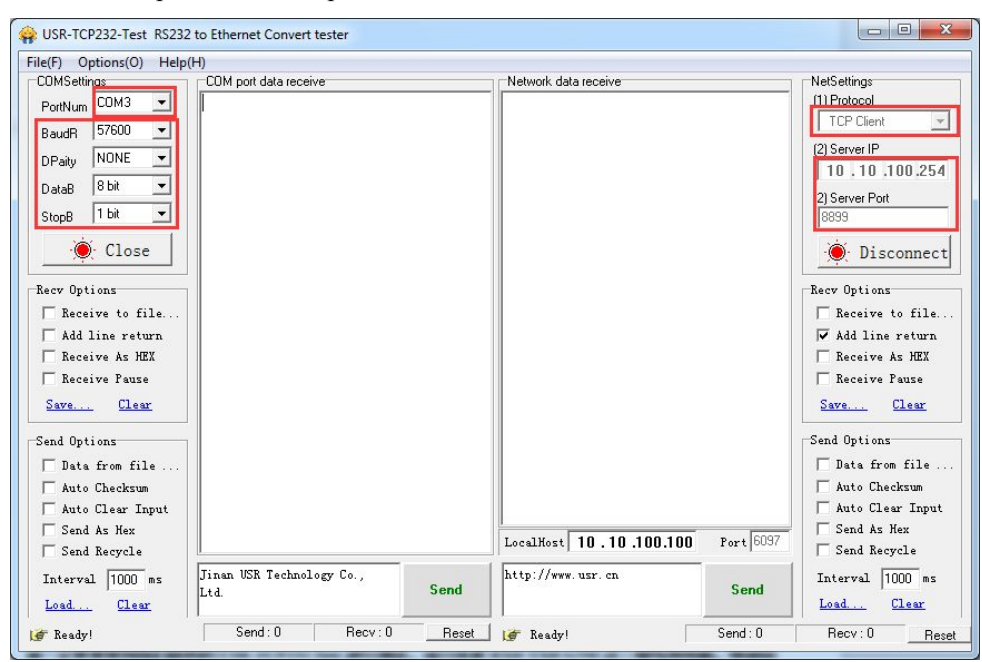

Serial to network data flow direction: PC serial port->module serial port-> module WIFI->PC WIFI Network to serial port data flow direction: PC WIFI-> module WIFI->module serial port->PC serial port

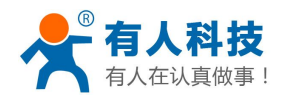

phone: 4000 255 652

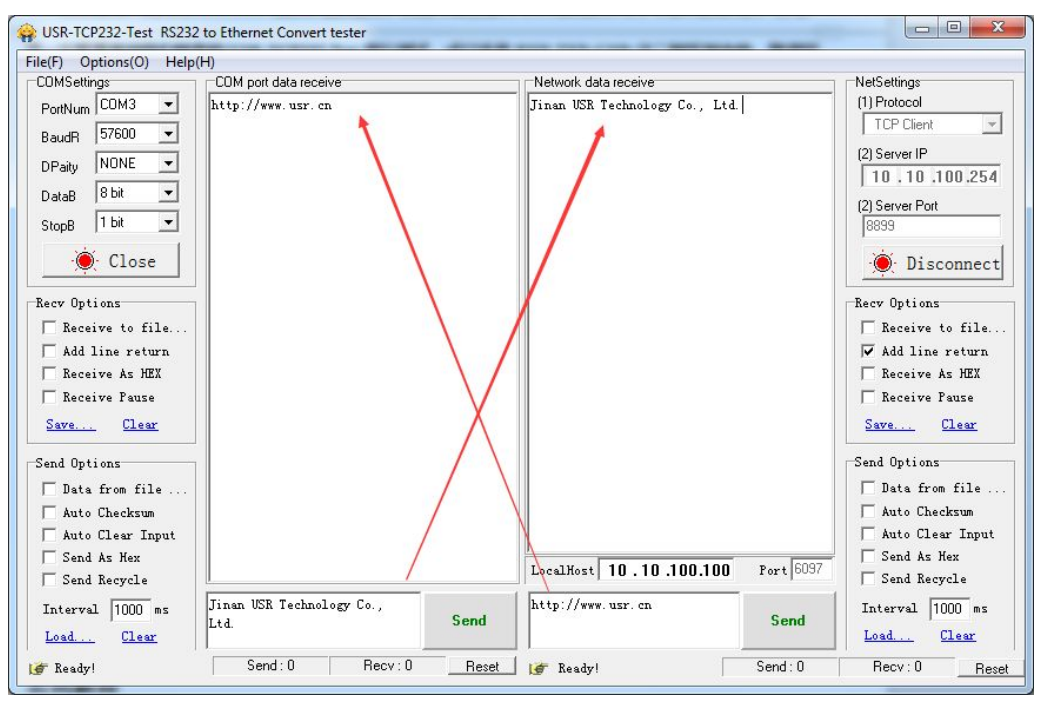

### 2. common use method

### 2.1. AP+TCP server

Detail please see first chapter module initial test

### 2.2. AP+TCP server

#### 2.2.1. Network connection

Detail please see first chapter module initial test

#### 2.2.2. parameter settings

Query computer IP is 10.10.100.000 your browser settings parameters. Enter the IP "10.10.100.254" Network setting : mode: client. Protocol: TCP, port: 8899. Server address : 10.10.100.100 (PC address). After the success restart module

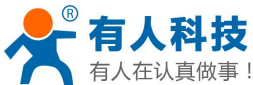

| 有人在认真做事!              | WIFI high performance product       | ts Getting Started Manual | phone: 4000 255 652 |
|-----------------------|-------------------------------------|---------------------------|---------------------|
| M2M Web Server        | × +                                 |                           | <b>≙ ♈ _ □ ×</b>    |
| く > ぴ ウ☆ http:        | //10.10.100.254/home.html 🗧         | ✓ > ∑                     | < ব                 |
|                       |                                     |                           | 中文 English          |
| Quick Configure       | Quick Configure                     |                           |                     |
| Mode Selection        |                                     |                           |                     |
| AP Interface Setting  | 1F WI-FI Setting (Modify)           |                           |                     |
| STA Interface Setting | 2FEthernet Ports Setting <u>Mod</u> | ify                       |                     |
| Application Setting   | 3FUart Setting Modify               |                           |                     |
| Ethernet Setting      |                                     | -                         |                     |
| HTTPD Client Mode     | 4. F Network Setting Modify         |                           |                     |
| WEB IO                | Network A Setting                   |                           |                     |
|                       | Mode                                | Client •                  |                     |
| Advanced 8            | Protocol                            | TCP V                     |                     |
| Device Management     | Port                                | 8899                      |                     |
|                       | Server Address                      | 10.10.100.100             |                     |
|                       | MAX TCP Num.(1~32)                  | 32                        |                     |
|                       | TCP Time out (小于600秒)               | 0                         |                     |
|                       |                                     | Apply Cancel              |                     |

After the success of the Settings, restart the module, then computer connection module SSID.

# 2.3. Data send/receive test

Open USR-TCP232-Test. exe software , select COM 3, baud rate 57600, select open serial ports

Netsetting, set as TCP server, Local host IP as 10.10.100.100, This is the computer's IP address, local host port number 8899, detail see picture as below:

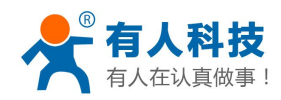

phone: 4000 255 652

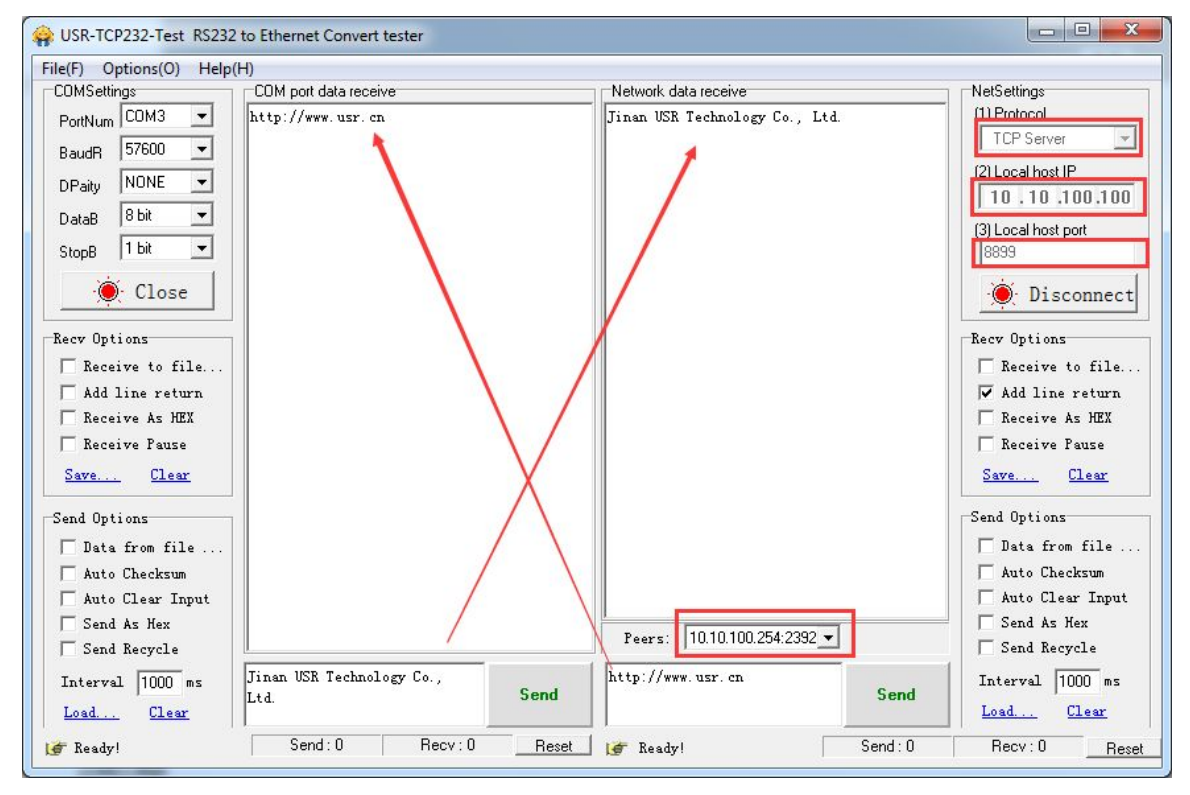

# 2.4. Module as STA+TCP server

Module as STA to join to router and work as TCP server

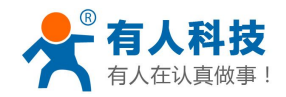

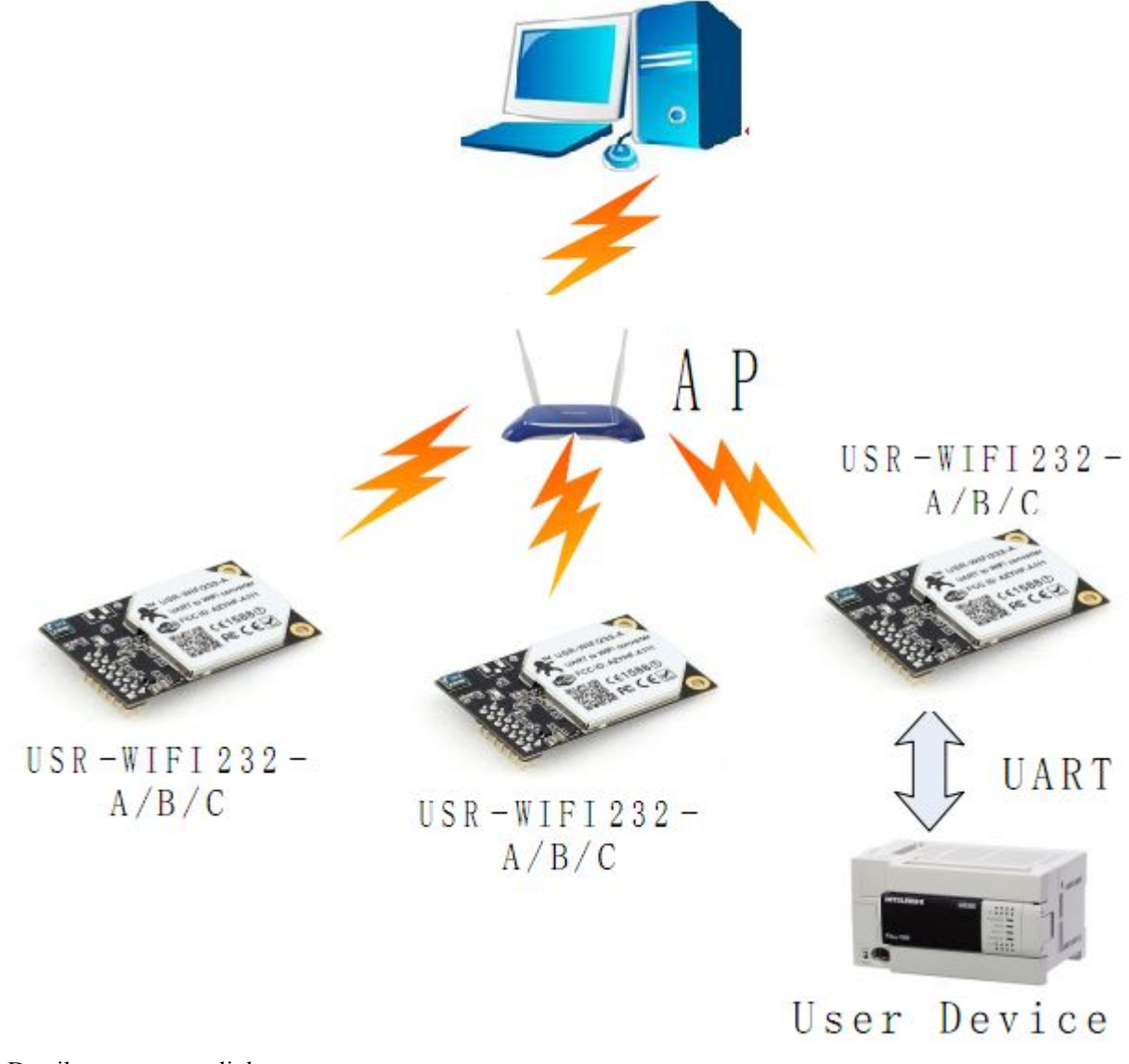

Detail operate steps link: http://www.usr.so/Faq/12.html

# 2.5. STA+TCP client application

Module as STA join to router and work as TCP client, Connect to the server.

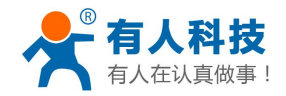

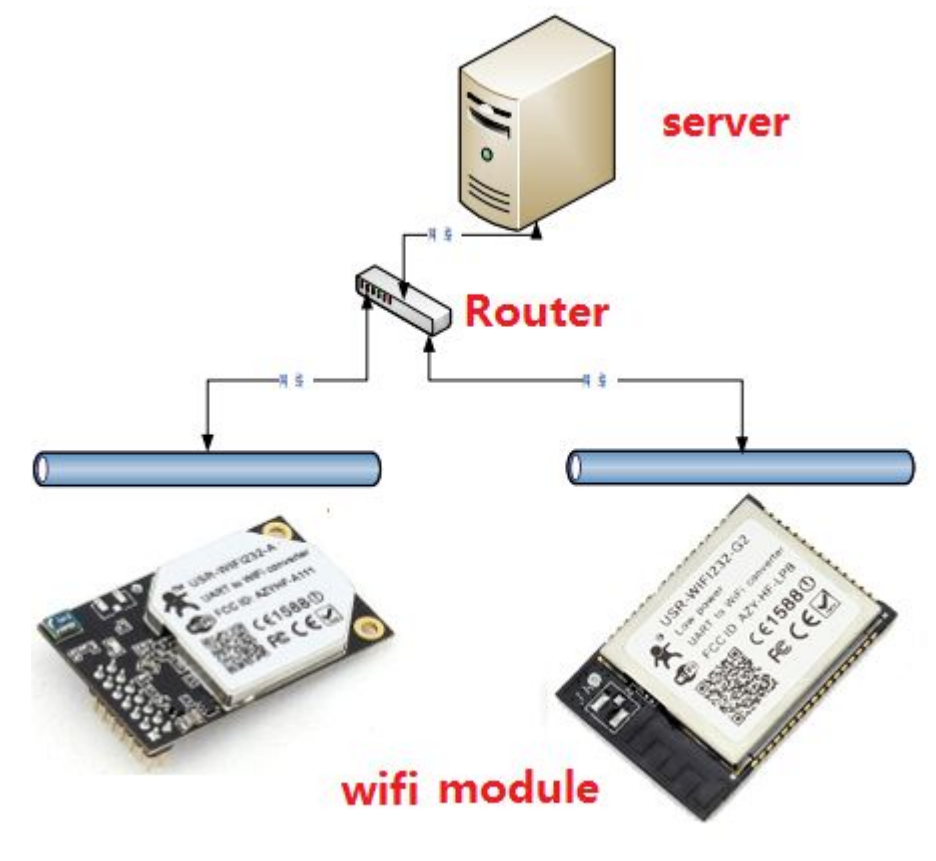

服务器。

Detail operate steps link: <u>http://www.usr.so/Faq/60.html</u>

# 3. WiFi module is connected to the virtual serial port software

# 3.1. Download and install the software

Download link:<u>http://www.usr.so/Download/31.html</u> Turn off the computer before installing a firewall and anti-virus software.

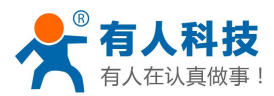

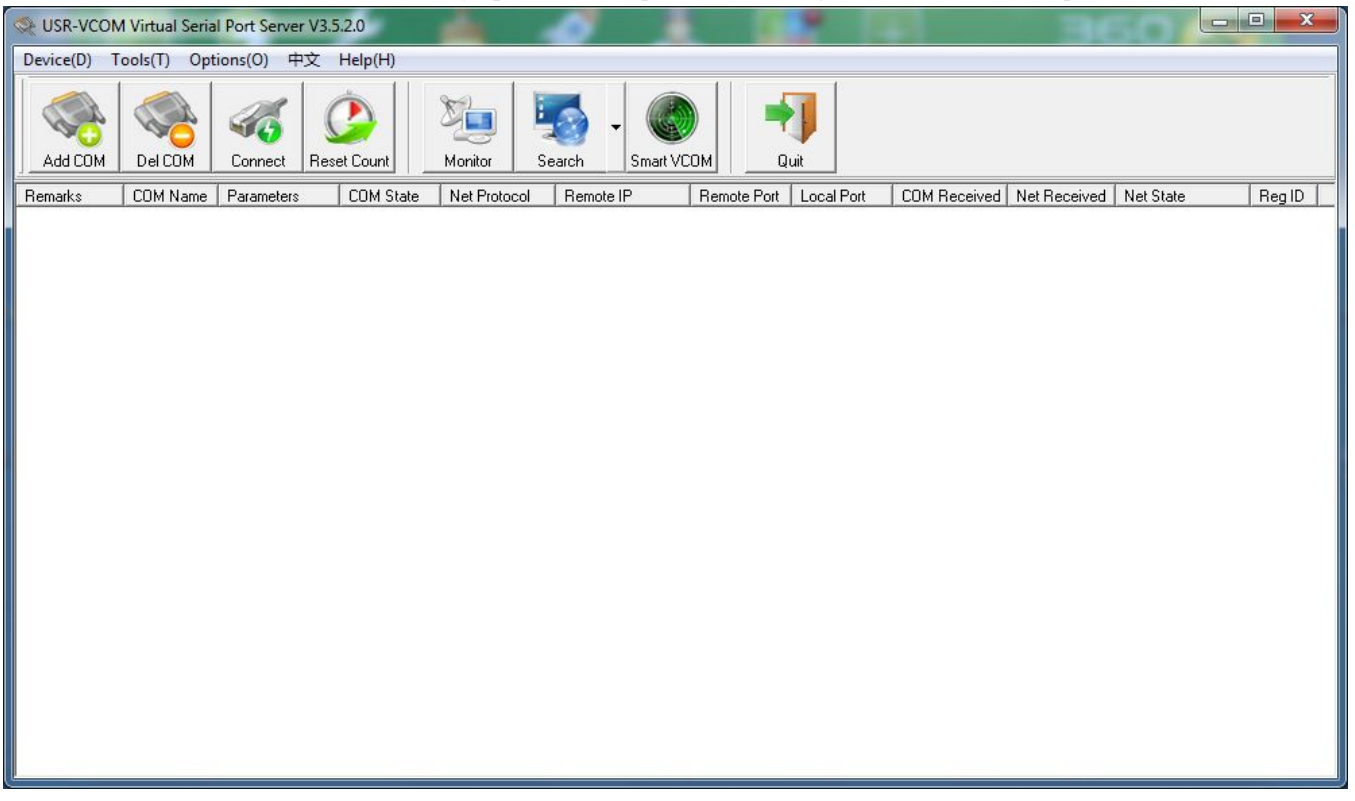

### **3.2. Module as AP + TCP Server to VCOM communication**

#### **3.2.1.** Hardware connect and Network connection

Detail please see first chapter module initial test

#### **3.2.2. Add a virtual serial port**

PC connected to the WiFi module SSID in vcom page by clicking on the "search", In the drop-down menu, select "USR - WIFI232 - X".

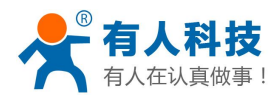

| Revealed Serial Port Server V3.5.2.0     | trans teams                                                             | STAR OVER 1118                        |                        | most - man -             |        |
|------------------------------------------|-------------------------------------------------------------------------|---------------------------------------|------------------------|--------------------------|--------|
| Device(D) Tools(T) Options(O) 中文 Help(H) |                                                                         |                                       |                        |                          |        |
| Add COM Del COM Connect Reset Count      | Monitor                                                                 | Smart VCOM                            |                        |                          |        |
| Remarks COM Name Parameters COM Stat     | Net Protoc USR-<br>USR-<br>USR-<br>USR-<br>USR-<br>USR-<br>USR-<br>USR- | TCP232-T24<br>TCP232-E45<br>WIFI232-X | ocal Port COM Received | 1 Net Received Net State | Reg ID |
|                                          |                                                                         |                                       |                        |                          |        |

Click on the "seach device", select the device, click on the "connet virtual com"

| Sevice(D) Tools(T) | erial Port Server V3.<br>Dptions(0) 中文 | 5.2.0<br>Help(H)                           | -            |                                                                          | - 18       |               | 10: 0-0                        | C 140               | L.        |       |
|--------------------|----------------------------------------|--------------------------------------------|--------------|--------------------------------------------------------------------------|------------|---------------|--------------------------------|---------------------|-----------|-------|
| Add COM Del COM    | Connect Res                            | et Count                                   | onitor Se    | arch Smart V                                                             |            | Quit          |                                |                     |           |       |
| Remarks COM Nar    | ne Parameters                          | COM State N                                | let Protocol | Remote IP                                                                | Remote Po  | ort Local Por | t COM Re                       | ceived Net Received | Net State | RegID |
|                    |                                        | USR-WIFI232-X<br>Device IP<br>10.10100.254 | h Device     | tual serial port Co<br>Name<br>220A0 USRAWI<br>2<br>3<br>& Connect Virtu | IFI232-A T | R-WIFI232-Hi  | gh Performan<br>Mode<br>Server | ce series           |           |       |

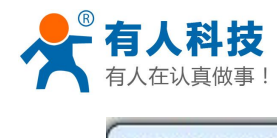

| USR-WIFI232-X | series add virtual ser | ial port Compliant: | JSR-WIFI232-H | igh Performan | ce series |
|---------------|------------------------|---------------------|---------------|---------------|-----------|
| Device IP     | MAC                    | Name                | Net Protocol  | Mode          | Port      |
| 10.10.100.254 | D8B04CF220A0           | USR-WIFI232-A       | TCP           | Server        | 8899      |
|               | 2                      |                     |               |               |           |
| 1             |                        | 3                   |               |               |           |
| Q Search      | n Device               | onnect Virtual COM  | Dpen          | Web           | 📲 Close   |

Select com1, click "ok"

| Virtual COM:  | СОМ1 💌            |
|---------------|-------------------|
| Net Protocol: | TCP Client 💌      |
| Remote IP/add | Ir: 10.10.100.254 |
| Remote Port:  | 8899              |
| Local Port:   | 8233              |
| Remarks:      |                   |

#### Net state:connected

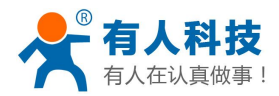

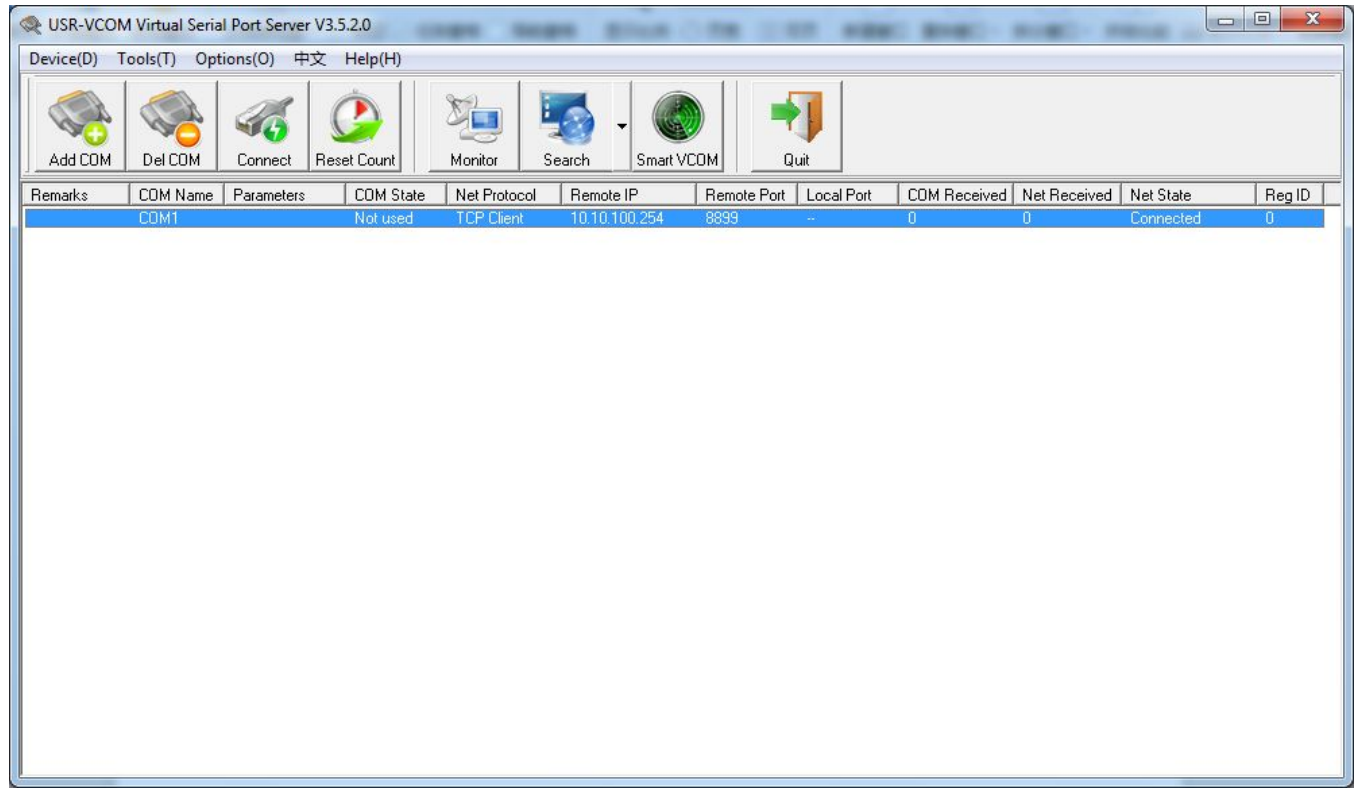

### 3.2.3. PC serial port and

Open the two USR - TCP232 - form the Test software, Com1 connection, Com3 connection. Communication diagrams : com1->Virtual serial->WIFI->module->Module of serial port->RS232 serial port line->COM 3

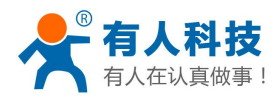

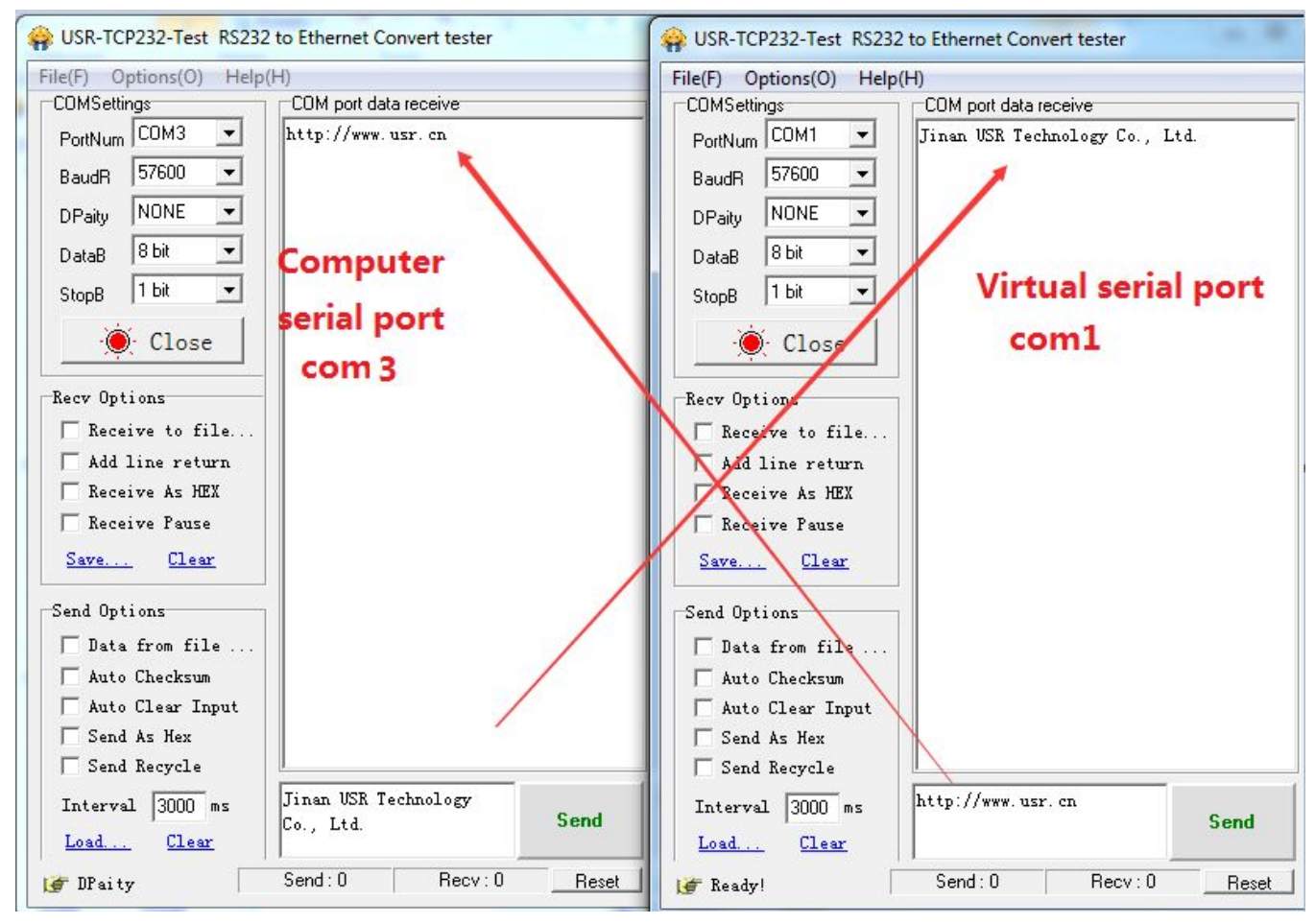

# 4. Module Settings

# 4.1. Built-in webpage

WiFi high-performance modules use web configuration parameters

Module in AP mode, put 10.10.100.254 at browser, come into buit-in webpage, user and password as admin Reference link: <u>http://www.usr.so/Faq/71.html</u>

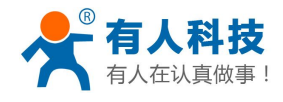

| The server 10.<br>server reports | 10.100.254 is asking for your user name and password. The that it is from A11.            |
|----------------------------------|-------------------------------------------------------------------------------------------|
| Warning: You<br>authenticatio    | r user name and password will be sent using basic<br>n on a connection that isn't secure. |
|                                  | admin                                                                                     |
|                                  | •••••                                                                                     |

| ▶ 快速配置                  | 快速配置                 |                          |  |
|-------------------------|----------------------|--------------------------|--|
| ▶ 模式选择 ▶ 无线接入点设置        | 1下无线配置 【修改】          |                          |  |
| ➡ 无线终端设置                | 工建措计                 |                          |  |
| ➡ 串口及网络设置               | 工作模式                 | AP模式 ▼                   |  |
| ▶ 以太网功能设置               | 无线接入点参数设置            | K                        |  |
|                         | 网络名称 (SSID)          | USR-WIF1232-AP_0000 隐藏 📃 |  |
| ➡ <u>HTTPD Chent 模式</u> | 模块MAC地址              | AC:CF:00:00:00           |  |
| ➡ IO控制                  | 加密模式                 | Disable 🔸                |  |
| ▶ 模块管理                  |                      | 确定取消                     |  |
|                         | 2F以太网功能配置 <u>【修改</u> | 1                        |  |

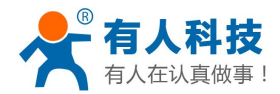

| Quick Configure         | AP Interface Setti               | ng                         |   |
|-------------------------|----------------------------------|----------------------------|---|
| Mode Selection          | AP Interface Setting such as SSI | D, Security                |   |
| AP Interface Setting    | Wireless Network                 |                            | 1 |
| STA Interface Setting   | Network Mode                     | 11b/g/n mixed mode 🗸       |   |
| Application Setting     | Network Name(SSID)               | USR-WIFI232-AP_20A0 Hidden | ĺ |
|                         | BSSID                            | D8:B0:4C:F2:20:A0          | ĺ |
| <u>Ethernet Setting</u> | Frequency (Channel)              | AutoSelect 🗸               |   |
| HTTPD Client Mode       | WDS Configuration                |                            |   |
| WEB IO                  |                                  | Apply Cancel               |   |
| Advanced                | USR-WIFI232-AP_20A0              |                            |   |
| N                       | Security Mode                    | Disable 🗸                  |   |
| Device Management       |                                  | Apply Cancel               |   |
|                         | LAN Setup                        |                            | [ |
|                         | IP Address(Default DHCP G        | ateway) 10. 10. 100. 254   |   |
|                         | Subnet Mask                      | 255. 255. 255. 0           |   |
|                         | <b>DHCP Туре</b>                 | Server V                   | ] |
|                         |                                  | Apply Cancel               |   |

# 4.2. AT command configuration

Send +++, (notice there is no enter or other character), receive a, within 3s respond a, receive +OK, then come into AT command. Send AT+H can obtain help notice, send AT+ENTM return to transparent transmission. More reference link:<u>http://www.usr.so/Faq/57.html</u>

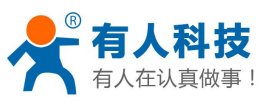

| 具做事 ! WIFI high performance prod                                                                                                    | icts Getting Started Manual     | phone: 4000 255 |
|----------------------------------------------------------------------------------------------------|---------------------------------|-----------------|
| USR-WIFI232-Setup V1.1.0                                                                                                    |                                 |                 |
| 건件(F) English(L) 关于(A)                                                                                                    |                                 |                 |
| 通用操作区                                                                                                    |                                 |                 |
| AT+H AT+RELD AT+VER AT+Z                                                                                                    |                                 | +++ a           |
| 发送命令方式: 🗾 🔽 串口 🗌 网络                                                                                                    | 输入波特率 57600                     | AT+ENTM         |
| AT+WANN 发送命令                                                                                                    | WIFI232-I默认115200,其他<br>默认57600 | 关闭串口            |
| 发送命令                                                                                                    | 通过网络操作                          |                 |
| 发送命令                                                                                                    | (?) 搜索 打                        | <u></u>         |
| 发送命令                                                                                                    | 模块设备IP : MAC : 名称               |                 |
| 发送命令                                                                                                    |                                 |                 |
| 操作日志                                                                                                    |                                 |                 |
| 发送: AT+H<br>AT+H+ok=<br>AT+: NoNE command, reply "+ok".<br>AT+E: Echo ON/Off, to turn on/off command line echo<br>function.<br>AT+ENTM: Goto Through MOde.<br>AT+NETP: Set/Get the Net Protocol Parameters.<br>AT+UARTF: Enable/disable UART AutoFrame function.<br>AT+UARTF: Set/Get time of VART AutoFrame.<br>AT+UARTFI: Set/Get time length of UART AutoFrame.<br>AT+UARTFI: Set/Get the lata Transfor Mode (Through or | IP: 192.168.0.153               |                 |
| Agreement)                                                                                                    | AT+W AT+Q                       |                 |

### 5. How to restore to factory settig with the wifi module

1. Module work mode (Ready light on), pull down reload pin for 3-5s, (short connect GND to reload), after that loosen it, wiating for module reload.

2、Use AT command, AT+RELD

3、Come into module built-in webpage, to selct reload button Reference link:http://www.usr.so/Faq/61.html

### 6. Hardware circuit design reference

### USR-WiFi232 -B Test circuit reference

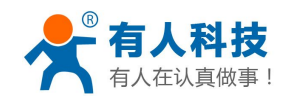

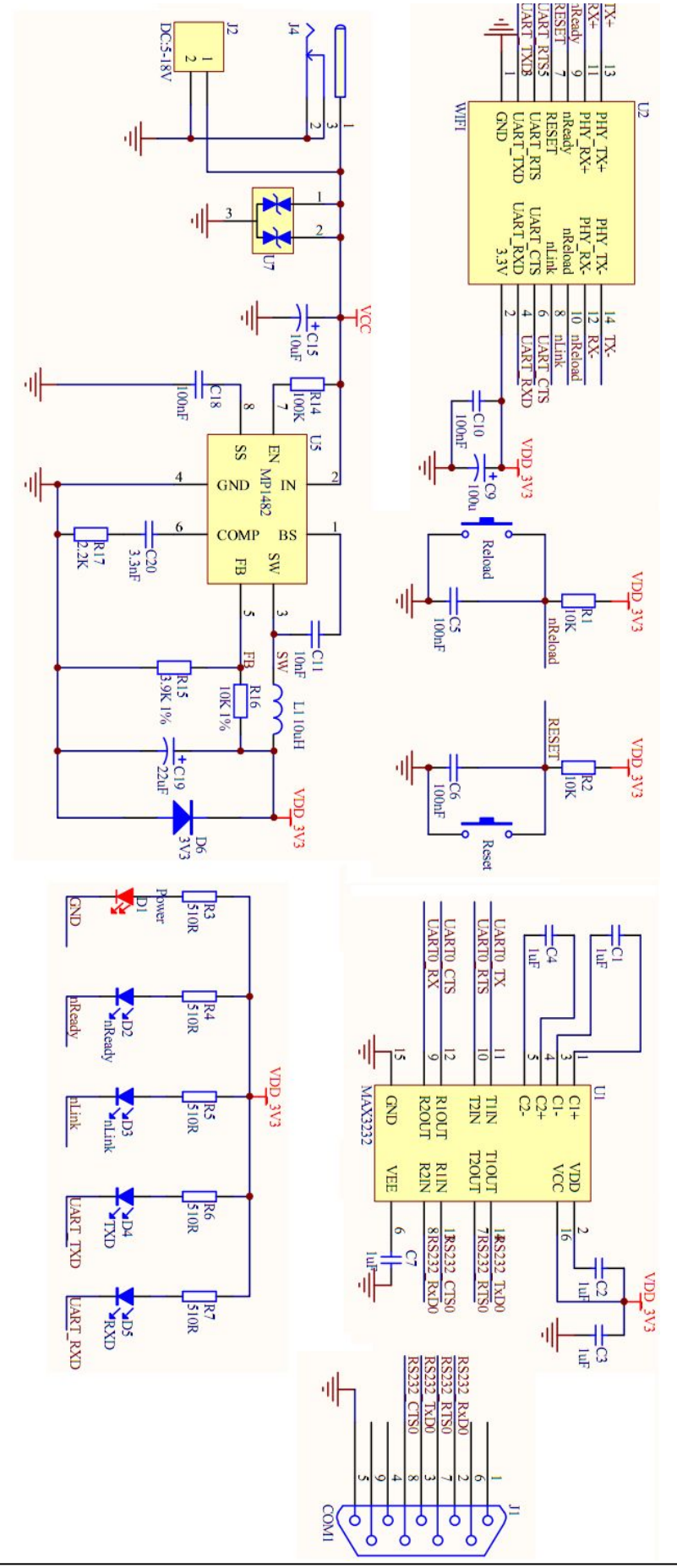

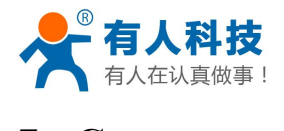

### 7. Contact

| Company: | Jinan USR IOT Technology Limited                              |
|----------|---------------------------------------------------------------|
| Address: | 1-728, Huizhan Guoji Cheng, Gaoxin Qu, Jinan, Shandong, China |
| Tel:     | 86-531-55507297, 86-531-88826739                              |
| Web:     | www.usr.so                                                    |
| Email:   | sales@usr.cn, tec@usr.cn                                      |

### 8. Disclaimer

Body

# 9. Update History

2015-2-11 V2.0.0 created=